<u>Private Catalog</u> (https://cloud.google.com/private-catalog/) <u>Documentation</u> (https://cloud.google.com/private-catalog/docs/) <u>Guides</u>

## Adding a link-based solution

After you <u>create a catalog</u> (https://cloud.google.com/private-catalog/docs/create-catalog), you can add a link-based solution solution, which your users can download.

To add a link-based solution to Private Catalog:

1. Go to the Cloud Console <u>Private Catalog</u> (https://console.cloud.google.com/project/\_/catalog) page.

GO TO THE PRIVATE CATALOG PAGE (HTTPS://CONSOLE.CLOUD.GOOGLE.COM/PROJECT/\_/CATALO

- 2. Click **Select** to choose the Google Cloud project.
- 3. Click Manage solutions.
- 4. From the list of catalogs, double-click the one that you're adding to.
- 5. Click Add Link Solution.
- 6. Enter a name for your solution, a description, and a tagline. The tagline is the short description shown on the tile in the end-user Private Catalog view.
- 7. Optionally, upload an icon for the solution.
- 8. Optionally enter a support link and contact information for the creator.
- 9. Optionally, add a link to the documentation for the solution.
- 10. Click **Add**.

The following screenshot illustrates creating a link-based solution:

| Description *A solution for backing up binary data Tagline *Binary data backups Write a short description that will appear on the browse page. Iconsolution-icon.png |   |        |
|----------------------------------------------------------------------------------------------------|---|--------|
| A solution for backing up binary data Tagline * Binary data backups Write a short description that will appear on the browse page. Icon solution-icon.png            |   |        |
| Tagline *<br>Binary data backups<br>Write a short description that will appear on the browse page.                                                                   |   |        |
| Binary data backups Write a short description that will appear on the browse page. Con Solution-icon.png                                                             |   |        |
| Write a short description that will appear on the browse page.                                                                                                    |   |        |
| Icon<br>solution-icon.png                                                                                                    |   |        |
|                                                                                                    | × | BROWSE |
| dditional information                                                                                                    |   |        |
| https://support.example.com                                                                                                    |   |        |
| Describe how users of the solution can get support.                                                                                                    |   |        |
| Creator                                                                                                    |   |        |
| solution-creator@example.com                                                                                                    |   |        |
|                                                                                                    |   |        |
| ocumentation                                                                                                    |   |        |
| ADD A DOCUMENTATION LINK                                                                                                    |   |        |
|                                                                                                    |   |        |
| dd link                                                                                                    |   |        |
| Link URL *                                                                                                    |   |        |
|                                                                                                    |   |        |
| Creatorsolution can get support.                                                                                                    |   |        |
|                                                                                                    |   |        |

## Next steps

## • Share a <u>catalog with your users</u> (https://cloud.google.com/private-catalog/docs/share-private-catalog).

Except as otherwise noted, the content of this page is licensed under the <u>Creative Commons Attribution 4.0 License</u> (https://creativecommons.org/licenses/by/4.0/), and code samples are licensed under the <u>Apache 2.0 License</u> (https://www.apache.org/licenses/LICENSE-2.0). For details, see our <u>Site Policies</u> (https://developers.google.com/terms/site-policies). Java is a registered trademark of Oracle and/or its affiliates.

Last updated December 4, 2019.